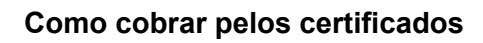

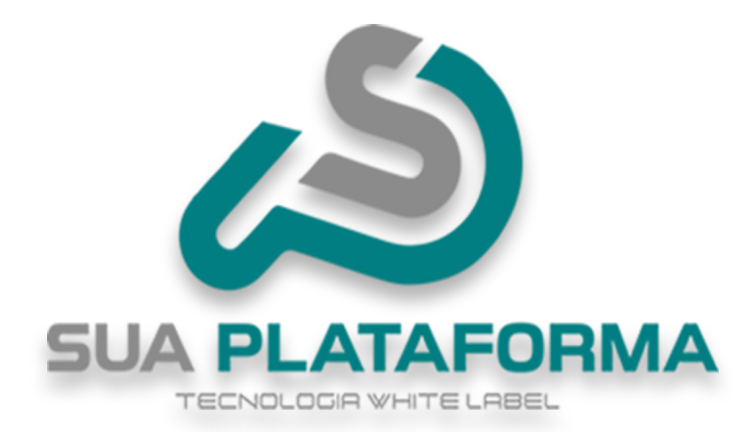

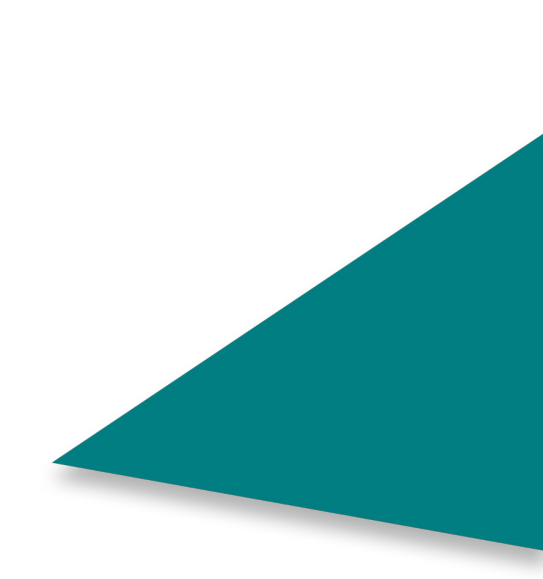

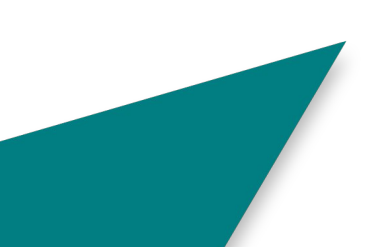

Para cobrar pelo certificado existem 3 formas: individual, em massa e, em geral. Vamos primeiro aprender individualmente.

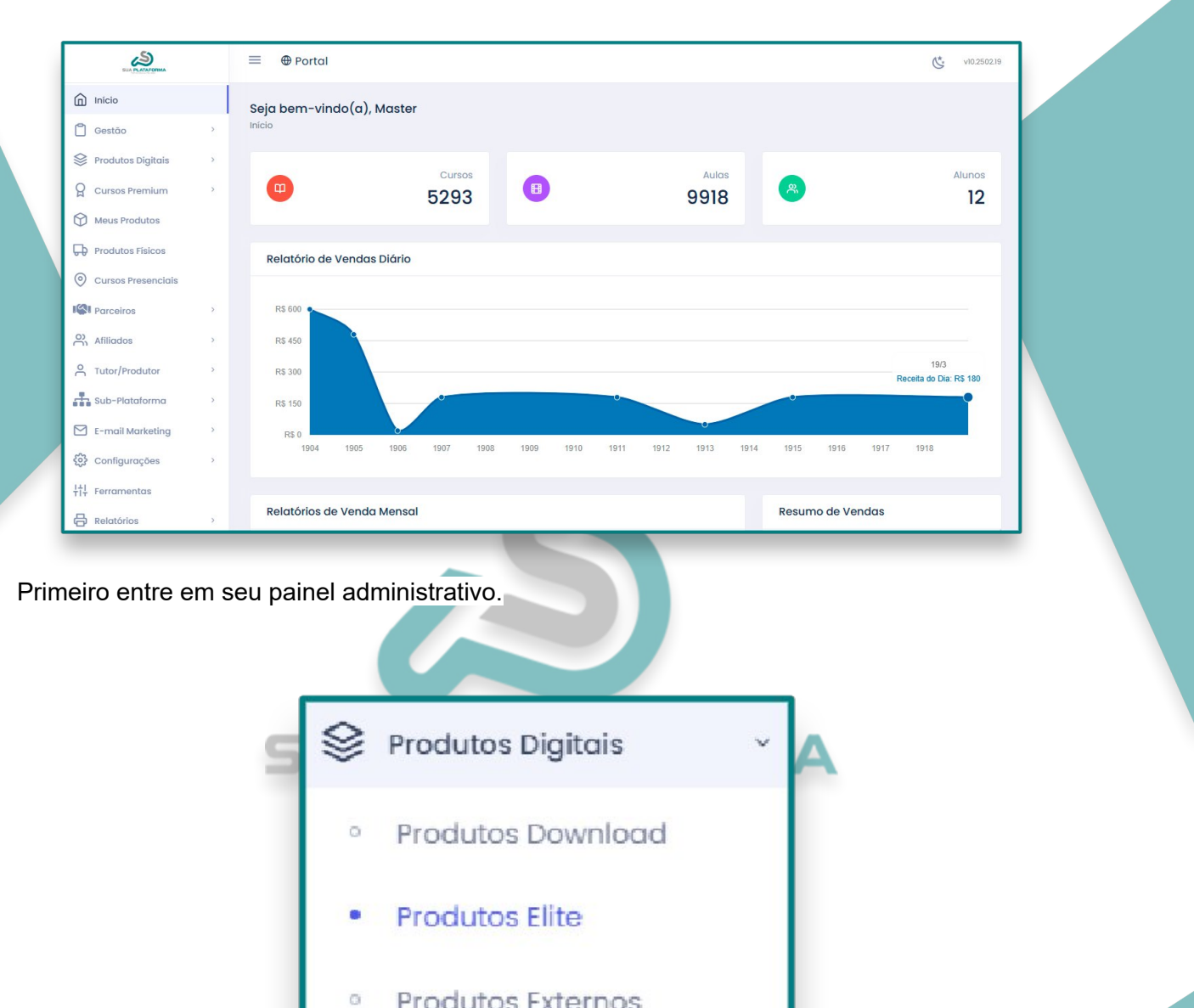

Produtos Externos

Após isso, em "Produtos digitais" clique no produto equivalente ao seu plano, nesse exemplo estamos usando os cursos do plano "**elite**", porem **o mesmo serve** para os planos "**Gold e Profissional**".

| Almoxarifado    | Categoria:                       | 0  | Custo: R\$               | Publicado: |   |
|-----------------|----------------------------------|----|--------------------------|------------|---|
| <b>* ■•</b> ⊠ A | Administração e                  | 56 | 56.90                    | Sim ¥      |   |
|                 | Negócios                         |    | Certificado:<br>Gratuito | Sin •      |   |
|                 | <b># Marcador:</b> Curso Virtual |    |                          | Destaque:  | 1 |
|                 | Modalidade: Individual           |    |                          | Não 🗸      |   |
|                 | Afiliável: Não                   |    |                          |            |   |
|                 | Oculto: Não                      |    |                          |            |   |

Ao lado do curso em que deseja cobrar pelo certificado, clique no botão "Editar informações gerais do curso", (botão amarelo com ícone de lápis.

|                        | 🔁 Certificado                                                              |
|------------------------|----------------------------------------------------------------------------|
|                        | Emite Certificado?                                                         |
|                        | Sim                                                                        |
|                        | Preço do Certificado                                                       |
|                        | 10,00                                                                      |
|                        |                                                                            |
| Mais abaixo na área de | "Certificado" informe o valor que deseja cobrar.<br>TECNOLOGIA WHITE LABEL |
|                        | 🗟 Confirmar                                                                |

Logo após clique em "Confirmar" para ser salvo a alteração.

Esse método também serve para os cursos **Premium** e para os **cursos criados** por você em sua plataforma.

Agora iremos ver como fazer a edição em massa dos valores dos certificados, lembrando que novamente iremos usar os cursos do plano "**elite**" e o mesmo serve para os planos "**Gold e Profissional**". Ao fazer a edição em massa, apenas os cursos presentes ao plano serão modificados, os demais como, por exemplo, Premium e Seus cursos criados, não são

modificados até que você vá à área equivalente a cada para realizar a edição.

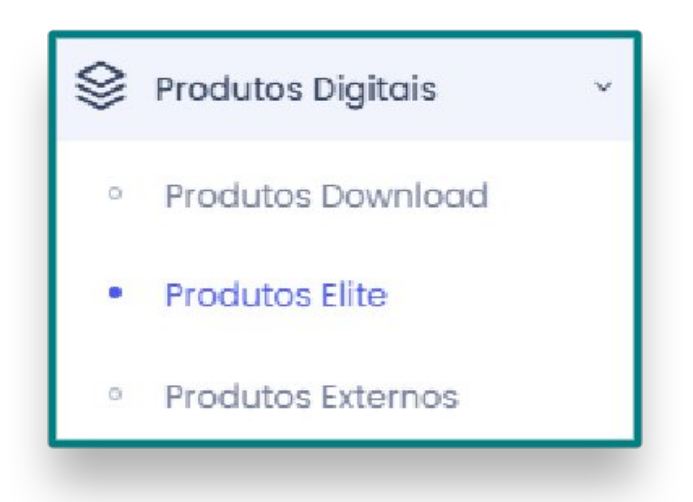

Novamente em seu painel administrativo vá em "Produtos digitais", Clique no produto equivalente ao seu plano.

Alterar Cursos em Massa

Clique em "Alterar cursos em massa".

| Opções Disponíveis                                                                                                    | Opo                                                                                                    | ções Selecionadas |                                         |  |
|----------------------------------------------------------------------------------------------------|----------------------------------------------------------------------------------------------------|-------------------|-----------------------------------------|--|
| Mostrando todos 3826                                                                                                    |                                                                                                    | Lista vazia       |                                         |  |
| Filtrar                                                                                                    | Fi                                                                                                    | ltrar             |                                         |  |
| >>>                                                                                                    | >                                                                                                    | <                 | ~~~~~~~~~~~~~~~~~~~~~~~~~~~~~~~~~~~~~~~ |  |
| 4 PS do Marketing (2021001) I individual<br>8 PS do Marketing (2021002) I gratuito I<br>A Etapa de Entrevista no Processo Seleti<br>A FUNÇÃO DO SECRETÁRIO ESCOLAR NA (<br>A HISTÔRIA DA MAÇONARIA (2034036) I<br>A Motivação Como Ferramenta (202100<br>A NEUROLOGIA DO DESENVOLVIMENTO INI<br>Delandêria com Entremo com Autima ( | I Novos CursosI<br>Novos CursosI<br>vo (2021019) I gratuito I Novos<br>20NTEMPORANEIDADE (2032165<br>individual I EDUCAÇÃOI<br>3) I individual I Novos CursosI<br>FANTIL (2031569) I assinatura I |                   |                                         |  |

Após isso, selecione os cursos em que deseja editar e cobrar pelo valor do certificado. Você pode filtrar pelos cursos específicos que deseja cobrar pelo certificado, como tamb

ém selecionar todos os cursos.

Preço dos Certificados:

10.00

Mais abaixo informe o valor que deseja cobrar pelos certificados.

🖹 Confirmar

Por fim, clique em "Confirmar" para serem aplicadas as alterações.

## **SUA PLATAFORMA**

Agora veremos como modificar o valor geral dos certificados presentes em sua plataforma, nesse método **todos** os certificados iram ser cobrados.

| 3 | Configurações    | ٤ |
|---|------------------|---|
| • | Certificado      |   |
| 0 | Dados da Empresa |   |
| 0 | Menu             |   |
| o | Mídias           |   |
| 0 | Páginas          |   |
| 6 | Seções Extras    |   |

Em seu painel administrativo, vá em "Configurações e logo depois "Certificados".

| Preços:                 |                                           |
|-------------------------|-------------------------------------------|
| Preço dos Certificados: |                                           |
| 10.00                   |                                           |
|                         | \$ Alterar Preço de Todos os Certificados |
|                         |                                           |

Em "preços" informe o valor que será cobrado pelos certificados. Após isso clique em "Alterar preços de todos os certificados".

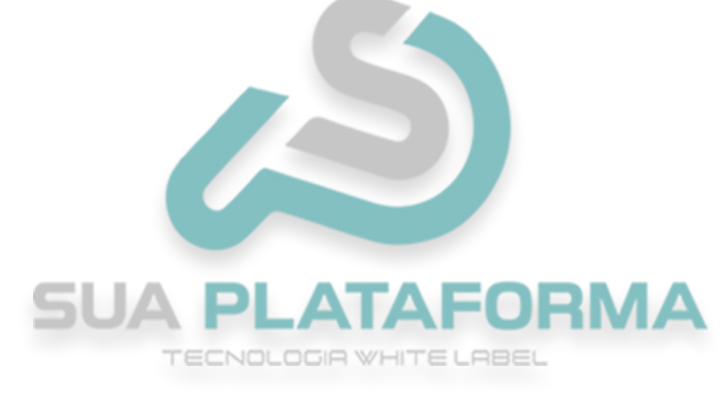

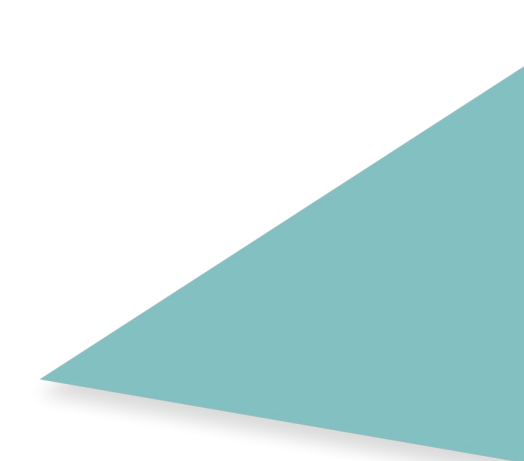

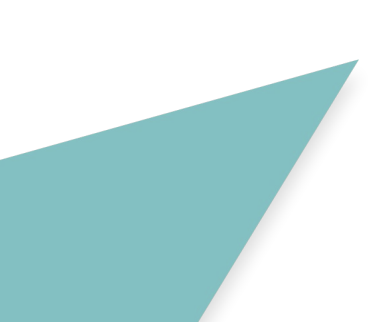